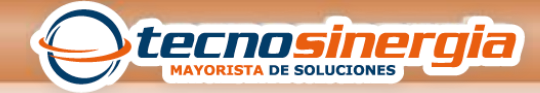

## CONFIGURACION DE NIVELES DE ACCESO

| 9                                                                                                    |               |                         |                  | Sistema de Control    | de Acceso ZKAccess 3.5                                                                                                    |                    | - 0 ×    |
|----------------------------------------------------------------------------------------------------|---------------|-------------------------|------------------|-----------------------|----------------------------------------------------------------------------------------------------|--------------------|----------|
| 🧮 Sistema 🛛 🙆 Personal                                                                                                    | Oispositive   | Control de Acceso       | 👔 Reportes       | 🍰 Tiempo y Asistencia | 🚺 Ajuda                                                                                                    |                    |          |
| 🗟 🝰 Personal                                                                                                    |               |                         |                  |                       | Menú Principal                                                                                                    |                    |          |
| - 🔬 Departamentos<br>- 🧟 Usuarios<br>- 🚔 Registro de tarjetas                                                                                                    | Hola admin, B | Renvenido al Sistema de | Control de Acces | 2KAccess 3.5          |                                                                                                    |                    |          |
| Constraints     Constraints     Constrain | Dip           | safica                  | Fersonal         | +                     | North<br>Der Farler<br>Der Farler<br>Der F | Kates in these Ref | ZKAccess |

En el menú inicial, en la barra de lado izquierdo nos dirigimos a la opción de Niveles de acceso

| 6                                     | Sistema                                          | de Control de Acceso ZKAccess 3.5 | - 0 ×    |
|---------------------------------------|--------------------------------------------------|-----------------------------------|----------|
| 🔳 Sistema 🔮 Personal 🙀 Dispositivo 🚪  | Control de Acceso 👔 Reportes 🛭 🍰 Tiempo y Asista | encia 🎚 Ayuda                     |          |
| 🖙 🚔 Personal                          |                                                  | Niveles de Acceso                 |          |
| - 🍰 Departamentos                     |                                                  |                                   |          |
| - 2 Usuarios                          | 🛛 🙀 Agregar 📝 Editar 📑 Esminar 🔬 N               | Nelles de Acceso                  |          |
| 🔤 Registro de tarjetas                | Nontre com                                       | Horario                           | Pueñas   |
| B- 22 Dispositivo                     | P1 Pueto                                         | 24 Hour Accessible                | ma300-1: |
| - Area                                |                                                  |                                   |          |
| C Dispositio                          |                                                  |                                   |          |
| The second second                     |                                                  |                                   |          |
| - D. Horating                         |                                                  |                                   |          |
| - P Dias Festivos                     |                                                  |                                   |          |
| - R Configuración de Puertas          |                                                  |                                   |          |
| - il Niveles de Acceso                |                                                  |                                   |          |
| - 🛤 Formato Wiegand                   |                                                  |                                   |          |
| 😳 Esclusarriento                      |                                                  |                                   |          |
| - Drassback                           |                                                  |                                   |          |
| - O Vinculos                          |                                                  |                                   |          |
| - 2 Primer Lectura Normalmente Acreto |                                                  |                                   |          |
| Monitorea en Tiamon Dani              |                                                  |                                   |          |
| - B Maga Vidual                       |                                                  |                                   |          |
| Lectores                              |                                                  |                                   |          |
| - 🗿 Entradas / Salidas Auxiliares     |                                                  |                                   |          |
| 🕀 🧗 Reportes                          |                                                  |                                   |          |
| - P Eventos de hoy                    |                                                  |                                   |          |
| Eventos de excepción                  |                                                  |                                   |          |
| Tiempo y Asistencia                   |                                                  |                                   |          |
|                                       |                                                  |                                   |          |
|                                       |                                                  |                                   |          |
|                                       |                                                  |                                   |          |
|                                       |                                                  |                                   |          |
|                                       |                                                  |                                   |          |
|                                       |                                                  |                                   |          |
|                                       |                                                  |                                   |          |
|                                       |                                                  |                                   |          |
|                                       |                                                  |                                   |          |
|                                       |                                                  |                                   |          |
|                                       |                                                  |                                   |          |

Aparecerá en la ventana principal un nivel de acceso por default, podemos seleccionarlo y editarlo de acuerdo a nuestros requerimientos.

| 9                             | ē  | j          |    |      |          |        |      |             |                  | Đ       | ditar |         |          |           |       |       |                    |         | ×         |
|-------------------------------|----|------------|----|------|----------|--------|------|-------------|------------------|---------|-------|---------|----------|-----------|-------|-------|--------------------|---------|-----------|
| 📃 Sistema 🔗 Personal 🚳        |    |            |    |      |          |        |      |             |                  |         |       |         |          |           |       | _     |                    |         |           |
| 🖃 🍰 Personal                  |    | Nombr      | •  |      |          | prueba |      |             | *                |         |       | Ho      | rario    |           |       | 24-Ho | our Accessi        | ble •   |           |
| - 🍰 Departamentos             | L  | Puedas     |    |      |          |        |      |             |                  |         |       | Puedas  | selec    | ion adap  |       |       |                    |         | -         |
| - 🧟 Usuarios                  |    | - corriso  |    |      |          |        |      |             |                  |         |       | - comas |          |           |       | 24-H  | tur Accessi<br>mol | ore     |           |
| - 😤 Registro de tarjetas      |    |            |    | N    | omare de | puena  |      | Dispositivo |                  |         |       |         |          | Puerta N  | ombre | Sema  | nal/               |         |           |
| Dispositivo                   |    | ▶1         |    | - Br | ne 420-1 |        |      | time 420    |                  |         |       |         |          |           |       | _     |                    |         | - 1       |
| - 🗳 Area                      |    | 2          |    | m    | a300-1   |        |      | ma300       |                  |         |       |         |          |           |       |       |                    |         |           |
| - @ Dispositivo               |    |            |    |      |          |        |      |             |                  |         | >     |         |          |           |       |       |                    |         |           |
| - Q Buscar Dispositivo        |    |            |    |      |          |        |      |             |                  |         |       |         |          |           |       |       |                    |         |           |
| E Control de Acceso           |    |            |    |      |          |        |      |             |                  |         |       |         |          |           |       |       |                    |         |           |
| - P Horarios                  |    |            |    |      |          |        |      |             |                  |         |       |         |          |           |       |       |                    |         |           |
| Dias Festivos                 |    |            |    |      |          |        |      |             |                  |         |       |         |          |           |       |       |                    |         |           |
| - P Configuración de Puerta   |    |            |    |      |          |        |      |             |                  |         |       |         |          |           |       |       |                    |         |           |
| Niveles de Acceso             |    |            |    |      |          |        |      |             |                  |         |       |         |          |           |       |       |                    |         |           |
| - Im Formato Wegand           | ι. | Iteratio   |    |      |          |        |      |             |                  |         |       | Linuxia |          | reisester |       |       |                    |         |           |
| - Cati Dasabash               |    |            |    | -    |          |        |      |             | Alexandres della |         |       |         |          |           |       |       |                    |         | Manhar d. |
| Anti-Pasioack                 |    |            |    | D    | de u /   | Nombre | Apel | Nomero      | Nombre del       | ÷       |       |         | <u> </u> | ID de u   | / Nom | bre   | Apelido            | Nomero  | Nombre d  |
| Dimeri actura tiormale        |    | <b>F</b> 1 |    | 1    |          | Prueba |      | 4998019     | Company N        |         |       | Þ1      |          | 45        | 45    |       |                    | 1344942 | Company   |
| Varificación Multi-Lleune     |    | 2          |    | 2    |          | 2      |      |             | Company N        |         | 22    |         |          |           |       |       |                    |         |           |
| Monitoren en Tierron Re       |    | 3          |    | 3    |          | 3      |      |             | Company N        |         |       |         |          |           |       |       |                    |         |           |
| Mana Victual                  |    | 4          |    | 4    |          | 4      |      |             | Company N        |         |       |         |          |           |       |       |                    |         |           |
| - N Lectores                  |    | 5          |    | 5    |          | 5      |      |             | Company N        |         | *     |         |          |           |       |       |                    |         |           |
| - B Entradas / Salidas Auxili |    | 6          |    | 6    |          | 6      |      |             | Company N.,      | 1 -     |       |         |          |           |       |       |                    |         |           |
| H- 2 Reportes                 |    | 7          |    | 7    |          | 7      |      |             | Company N.       |         |       |         |          |           |       |       |                    |         |           |
| - 97 Eventos de hov           |    | 8          |    | 8    |          | 8      |      |             | Company N.       |         | -     |         |          |           |       |       |                    |         |           |
| Eventos de excepción          |    | 9          | H  | 9    |          | 9      |      |             | Company N        |         |       |         |          |           |       |       |                    |         |           |
| 🝰 Tiempo y Asistencia         |    | 13         | T  | 10   |          | 10     |      |             | Company N        |         |       |         |          |           |       |       |                    |         |           |
|                               |    | 11         | 岩  |      |          | 11     | -    |             | Company N        |         |       |         |          |           |       |       |                    |         |           |
|                               |    |            | -8 | 1.0  |          | 40     | -    | -           | Company N        |         |       |         |          |           |       |       |                    |         |           |
|                               |    | 14         | 님  | 12   |          | 14     | -    |             | Company N.       |         |       |         |          |           |       |       |                    |         |           |
|                               |    | 13         | -  | 13   |          | 13     | -    | -           | Company N        |         |       |         |          |           |       |       |                    |         |           |
|                               |    | 24         | _  | 14   |          | 14     |      |             | Company N        |         |       |         |          |           |       |       |                    |         |           |
|                               |    | 15         |    | 15   |          | 15     |      |             | Company N        |         |       |         |          |           |       |       |                    |         |           |
|                               |    | 25         |    | 16   |          | 16     |      |             | Company N        |         |       |         |          |           |       |       |                    |         |           |
|                               | Ľ  | 17         | _  | 17   |          | 17     |      |             | Company N N      | <u></u> |       |         |          |           |       |       |                    |         |           |
|                               | Ľ  |            |    |      |          |        |      |             |                  |         |       |         |          |           |       |       | -                  | ж       | Cancelar  |

Si seleccionamos el nivel de acceso por default o agregamos uno nuevo nos abrirá una ventana para configurar el nivel de acceso.

Los usuarios de lado izquierdo indican que aún no tienen configurado un nivel de acceso, por lo que es necesario seleccionar a los usuarios, seleccionar el acceso y pasarlos a lado derecho

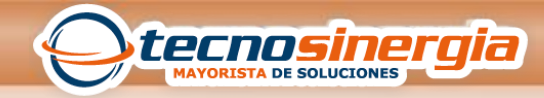

| Nomb                                                                                                    | re |                                                                                                   | prueba                                                                                 |       |             | •                                                                                                    |                                                                                                    | H                          | Iorario   |                                 | 24                              | -Hour Access     | ible v  | •                                                  |
|----------------------------------------------------------------------------------------------------|----|---------------------------------------------------------------------------------------------------|----------------------------------------------------------------------------------------|-------|-------------|----------------------------------------------------------------------------------------------------|----------------------------------------------------------------------------------------------------|----------------------------|-----------|---------------------------------|---------------------------------|------------------|---------|----------------------------------------------------|
| Puerta                                                                                                    | s  |                                                                                                   |                                                                                        |       |             |                                                                                                    |                                                                                                    | Puerta                     | is select | tionadas                        | 24                              | -<br>Hour Access | ible    |                                                    |
|                                                                                                    |    | Nombr                                                                                             | e de puerta                                                                            |       | Dispositive | D                                                                                                    |                                                                                                    |                            |           |                                 | Pu                              | manal            |         |                                                    |
| ▶1                                                                                                    |    | time 42                                                                                           | 20-1                                                                                   |       | time 420    |                                                                                                    | >>                                                                                                    | ▶1                         |           |                                 | maso                            | manaly<br>PT     | ma.300  |                                                    |
| _                                                                                                    |    |                                                                                                   |                                                                                        |       |             |                                                                                                    |                                                                                                    |                            |           |                                 |                                 |                  |         |                                                    |
|                                                                                                    |    |                                                                                                   |                                                                                        |       |             |                                                                                                    | >                                                                                                    |                            |           |                                 |                                 |                  |         |                                                    |
|                                                                                                    |    |                                                                                                   |                                                                                        |       |             |                                                                                                    |                                                                                                    |                            |           |                                 |                                 |                  |         |                                                    |
|                                                                                                    |    |                                                                                                   |                                                                                        |       |             |                                                                                                    | <                                                                                                    |                            |           |                                 |                                 |                  |         |                                                    |
|                                                                                                    |    |                                                                                                   |                                                                                        |       |             |                                                                                                    |                                                                                                    |                            |           |                                 |                                 |                  |         |                                                    |
|                                                                                                    |    |                                                                                                   |                                                                                        |       |             |                                                                                                    | ~~                                                                                                    |                            |           |                                 |                                 |                  |         |                                                    |
|                                                                                                    |    |                                                                                                   |                                                                                        |       |             |                                                                                                    |                                                                                                    |                            |           |                                 |                                 |                  |         |                                                    |
|                                                                                                    |    |                                                                                                   |                                                                                        |       |             |                                                                                                    |                                                                                                    |                            |           |                                 |                                 |                  |         |                                                    |
| Jsuari                                                                                                    | os |                                                                                                   |                                                                                        |       |             |                                                                                                    |                                                                                                    | Usuar                      | ios sele  | ccionados                       |                                 |                  |         |                                                    |
|                                                                                                    |    | ID de u /                                                                                         | Nombre                                                                                 | Apel_ | Número      | Nombre del                                                                                                    |                                                                                                    |                            |           | ID de u /                       | Nombre                          | Apellido         | Número  | Nombre                                             |
|                                                                                                    |    | 2                                                                                                 | 2                                                                                      |       |             | Company N ^                                                                                                    |                                                                                                    | Þ1                         |           | 1                               | Prueba                          |                  | 4998019 | Compa                                              |
| ▶1                                                                                                    |    |                                                                                                   |                                                                                        |       |             |                                                                                                    |                                                                                                    |                            |           |                                 |                                 |                  |         |                                                    |
| ▶1<br>2                                                                                                    |    | 3                                                                                                 | 3                                                                                      |       |             | Company N                                                                                                    |                                                                                                    | 2                          |           | 6                               | 6                               |                  |         | Compa                                              |
| 1<br>2<br>3                                                                                                    |    | 3                                                                                                 | 3                                                                                      |       |             | Company N<br>Company N                                                                                                    | >>                                                                                                    | 2<br>3                     |           | 6<br>10                         | 6<br>10                         |                  |         | Compa<br>Compa                                     |
| 1<br>2<br>3<br>4                                                                                                    |    | 3<br>4<br>5                                                                                       | 3<br>4<br>5                                                                            |       |             | Company N<br>Company N<br>Company N                                                                                                    | >>                                                                                                    | 2<br>3<br>4                |           | 6<br>10<br>11                   | 6<br>10<br>11                   |                  |         | Compa<br>Compa<br>Compa                            |
| 1<br>2<br>3<br>4<br>5                                                                                                    |    | 3<br>4<br>5<br>7                                                                                  | 3<br>4<br>5<br>7                                                                       |       |             | Company N<br>Company N<br>Company N<br>Company N                                                                                                    | >>                                                                                                    | 2<br>3<br>4<br>5           |           | 6<br>10<br>11<br>14             | 6<br>10<br>11<br>14             |                  |         | Compa<br>Compa<br>Compa<br>Compa                   |
| 1 2 3 4 5 6                                                                                                    |    | 3<br>4<br>5<br>7<br>8                                                                             | 3<br>4<br>5<br>7<br>8                                                                  |       |             | Company N<br>Company N<br>Company N<br>Company N<br>Company N                                                                                            | >>                                                                                                    | 2<br>3<br>4<br>5<br>6      |           | 6<br>10<br>11<br>14<br>16       | 6<br>10<br>11<br>14<br>16       |                  |         | Compa<br>Compa<br>Compa<br>Compa<br>Compa          |
| 1<br>2<br>3<br>4<br>5<br>6<br>7                                                                                                    |    | 3<br>4<br>5<br>7<br>8<br>9                                                                        | 3<br>4<br>5<br>7<br>8<br>9                                                             |       |             | Company N<br>Company N<br>Company N<br>Company N<br>Company N                                                                                            | *                                                                                                    | 2<br>3<br>4<br>5<br>6<br>7 |           | 6<br>10<br>11<br>14<br>16<br>45 | 6<br>10<br>11<br>14<br>15<br>45 |                  | 1344942 | Compa<br>Compa<br>Compa<br>Compa<br>Compa<br>Compa |
| 1 2 3 4 5 6 7 8                                                                                                    |    | 3<br>4<br>5<br>7<br>8<br>9<br>12                                                                  | 3<br>4<br>5<br>7<br>8<br>9<br>12                                                       |       |             | Company N<br>Company N<br>Company N<br>Company N<br>Company N<br>Company N                                                                               | >>                                                                                                    | 2<br>3<br>4<br>5<br>6<br>7 |           | 6<br>10<br>11<br>14<br>16<br>45 | 6<br>10<br>11<br>14<br>16<br>45 |                  | 1344942 | Compa<br>Compa<br>Compa<br>Compa<br>Compa<br>Compa |
| 1 2 3 4 5 6 7 8 9                                                                                                    |    | 3<br>4<br>5<br>7<br>8<br>9<br>12<br>13                                                            | 3<br>4<br>5<br>7<br>8<br>9<br>12<br>13                                                 |       |             | Company N<br>Company N<br>Company N<br>Company N<br>Company N<br>Company N<br>Company N<br>Company N                                                     | >                                                                                                    | 2<br>3<br>4<br>5<br>6<br>7 |           | 6<br>10<br>11<br>14<br>16<br>45 | 5<br>10<br>11<br>14<br>16<br>45 |                  | 1344942 | Compa<br>Compa<br>Compa<br>Compa<br>Compa<br>Compa |
| <ul> <li>1</li> <li>2</li> <li>3</li> <li>4</li> <li>5</li> <li>6</li> <li>7</li> <li>8</li> <li>9</li> <li>10</li> </ul>                                                 |    | 3<br>4<br>5<br>7<br>8<br>9<br>12<br>13<br>15                                                      | 3<br>4<br>5<br>7<br>8<br>9<br>12<br>13<br>15                                           |       |             | Company N<br>Company N<br>Company N<br>Company N<br>Company N<br>Company N<br>Company N<br>Company N                                                     | < <                                                                                                    | 2<br>3<br>4<br>5<br>6<br>7 |           | 6<br>10<br>11<br>14<br>16<br>45 | 6<br>10<br>11<br>14<br>16<br>45 |                  | 1344942 | Compa<br>Compa<br>Compa<br>Compa<br>Compa<br>Compa |
| 1 2 3 4 5 6 7 8 9 10 11                                                                                                    |    | 3<br>4<br>5<br>7<br>8<br>9<br>12<br>13<br>15<br>15<br>17                                          | 3<br>4<br>5<br>7<br>8<br>9<br>12<br>13<br>15<br>17                                     |       |             | Company N<br>Company N<br>Company N<br>Company N<br>Company N<br>Company N<br>Company N<br>Company N<br>Company N                                        | <                                                                                                    | 2<br>3<br>4<br>5<br>6<br>7 |           | 6<br>10<br>11<br>14<br>16<br>45 | 5<br>10<br>11<br>14<br>16<br>45 |                  | 1344942 | Compa<br>Compa<br>Compa<br>Compa<br>Compa          |
| 1 2 3 4 5 6 7 8 9 10 11 12                                                                                                    |    | 3<br>4<br>5<br>7<br>8<br>9<br>12<br>13<br>15<br>17<br>18                                          | 3<br>4<br>5<br>7<br>8<br>9<br>12<br>13<br>15<br>15<br>17<br>18                         |       |             | Company N<br>Company N<br>Company N<br>Company N<br>Company N<br>Company N<br>Company N<br>Company N<br>Company N<br>Company N                           | >><br><                                                                                                    | 2<br>3<br>4<br>5<br>6<br>7 |           | 6<br>10<br>11<br>14<br>16<br>45 | 6<br>10<br>11<br>14<br>16<br>45 |                  | 1344942 | Compa<br>Compa<br>Compa<br>Compa<br>Compa<br>Compa |
| <ul> <li>1</li> <li>2</li> <li>3</li> <li>4</li> <li>5</li> <li>6</li> <li>7</li> <li>8</li> <li>9</li> <li>10</li> <li>11</li> <li>12</li> <li>13</li> </ul>             |    | 3<br>4<br>5<br>7<br>8<br>9<br>12<br>13<br>15<br>17<br>18<br>19                                    | 3<br>4<br>5<br>7<br>8<br>9<br>12<br>13<br>15<br>15<br>17<br>18<br>19                   |       |             | Company N<br>Company N<br>Company N<br>Company N<br>Company N<br>Company N<br>Company N<br>Company N<br>Company N<br>Company N<br>Company N              | 44<br>4<br>2<br>2<br>2<br>2                                                                                                    | 2<br>3<br>4<br>5<br>6<br>7 |           | 6<br>10<br>11<br>14<br>16<br>45 | 5<br>10<br>11<br>14<br>16<br>45 |                  | 1344942 | Compa<br>Compa<br>Compa<br>Compa<br>Compa<br>Compa |
| <ul> <li>1</li> <li>2</li> <li>3</li> <li>4</li> <li>5</li> <li>6</li> <li>7</li> <li>8</li> <li>9</li> <li>10</li> <li>11</li> <li>12</li> <li>13</li> <li>14</li> </ul> |    | 3<br>4<br>5<br>7<br>8<br>9<br>12<br>13<br>15<br>15<br>17<br>18<br>19<br>20                        | 3<br>4<br>5<br>7<br>8<br>9<br>12<br>13<br>15<br>17<br>18<br>19<br>20                   |       |             | Company N<br>Company N<br>Company N<br>Company N<br>Company N<br>Company N<br>Company N<br>Company N<br>Company N<br>Company N<br>Company N              | ••••••••••••••••••••••••••••••••••••••••••••••••••••••••••••••••••••••••••••••••••••••••••••••••••••••••••• <tr< td=""><td>2<br/>3<br/>4<br/>5<br/>6<br/>7</td><td></td><td>6<br/>10<br/>11<br/>14<br/>16<br/>45</td><td>6<br/>10<br/>11<br/>14<br/>16<br/>45</td><td></td><td>1344942</td><td>Compa<br/>Compa<br/>Compa<br/>Compa<br/>Compa</td></tr<> | 2<br>3<br>4<br>5<br>6<br>7 |           | 6<br>10<br>11<br>14<br>16<br>45 | 6<br>10<br>11<br>14<br>16<br>45 |                  | 1344942 | Compa<br>Compa<br>Compa<br>Compa<br>Compa          |
| ▶ 1 2 3 4 5 6 7 8 9 10 11 12 13 14 15                                                                                                    |    | 3<br>3<br>4<br>5<br>7<br>7<br>8<br>9<br>9<br>12<br>13<br>15<br>17<br>18<br>19<br>20<br>21         | 3<br>4<br>5<br>7<br>8<br>9<br>12<br>13<br>15<br>17<br>17<br>18<br>19<br>20<br>21       |       |             | Company N<br>Company N<br>Company N<br>Company N<br>Company N<br>Company N<br>Company N<br>Company N<br>Company N<br>Company N<br>Company N<br>Company N | *                                                                                                    | 2<br>3<br>4<br>5<br>6<br>7 |           | 6<br>10<br>11<br>14<br>16<br>45 | 6<br>10<br>11<br>14<br>16<br>45 |                  | 1344942 | Compa<br>Compa<br>Compa<br>Compa<br>Compa          |
| 1 2 3 4 5 6 7 8 9 10 11 12 13 14 15 16                                                                                                    |    | 3<br>4<br>5<br>7<br>8<br>9<br>9<br>12<br>13<br>15<br>15<br>17<br>18<br>19<br>20<br>20<br>21<br>22 | 3<br>4<br>5<br>7<br>8<br>9<br>12<br>13<br>15<br>17<br>17<br>18<br>19<br>20<br>21<br>22 |       |             | Company N<br>Company N<br>Company N<br>Company N<br>Company N<br>Company N<br>Company N<br>Company N<br>Company N<br>Company N<br>Company N<br>Company N | *                                                                                                    | 2<br>3<br>4<br>5<br>6<br>7 |           | 6<br>10<br>11<br>14<br>16<br>45 | 6<br>10<br>11<br>14<br>16<br>45 |                  | 1344942 | Compa<br>Compa<br>Compa<br>Compa<br>Compa          |

Una vez que elegimos a los usuarios y el acceso, seleccionamos la opción que dice Horario, y asignamos el que sea de nuestro requerimiento. (Para eso ya se deben tener configurados los horarios). Finalmente damos clic en ok y sincronizamos la información al dispositivo para aplicar los cambios.